# Specife

Vil du prøve å reklamere litt mer for deg selv på Facebook/Instagram?

# Innhold

- Forberedelser
- Hente Informasjon
- Opprett Facebookside
- Lage Innlegg
- Fremme Innlegg

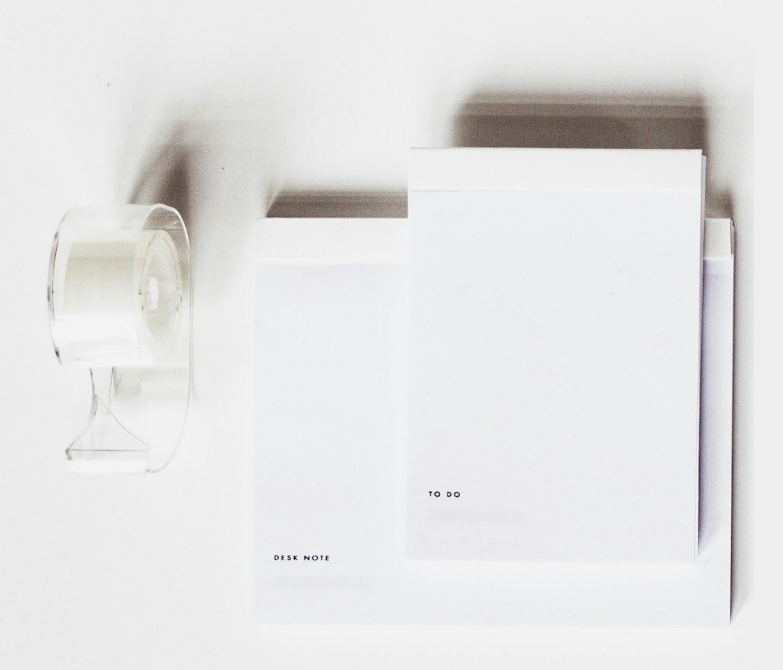

# Forberedelser

Dette er lurt å ha klart i en mappe eller fil:

- Profilbilde
- Beskrivelse av deg og dine tjenester
- En fengende tekst
- URL til siden din på ledigspsykolog.no
- Et bilde for å lenke til profilen din på ledigpsykolog.no

## Hente informasjon fra Ledigpsykolog

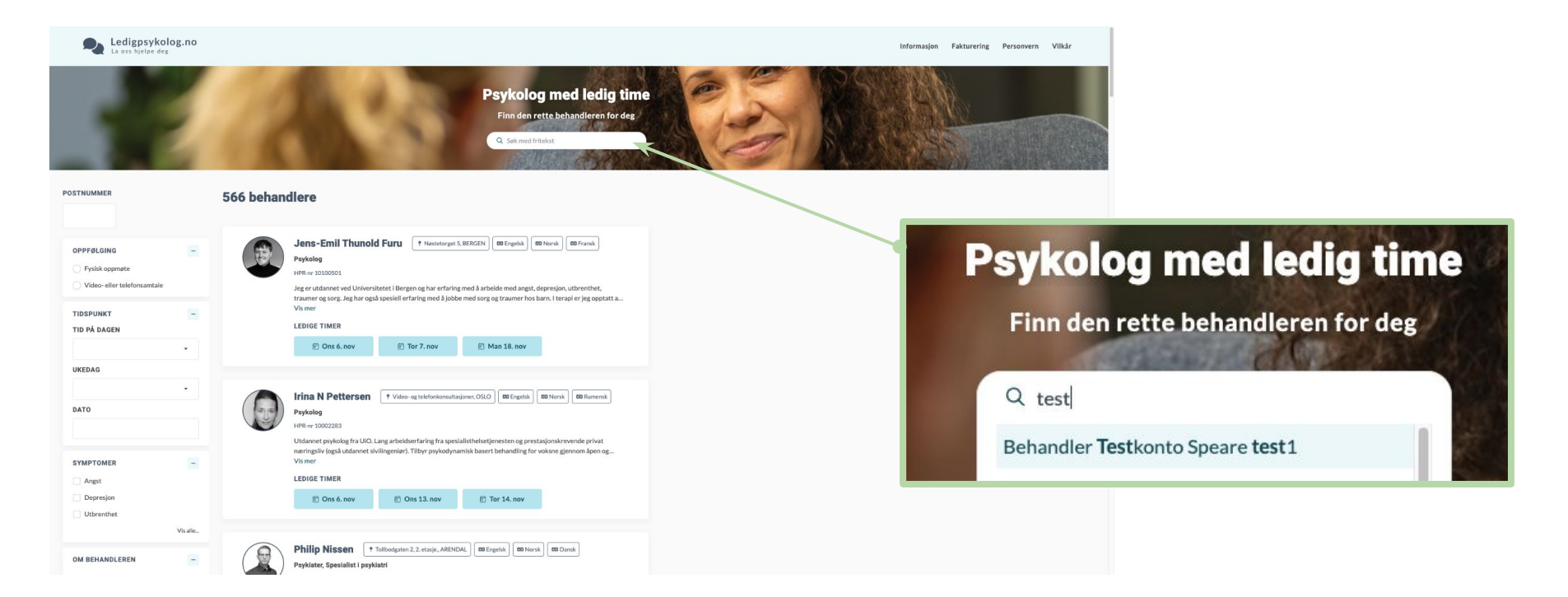

Gå inn på Ledigpsykolog.no og søk etter deg selv.

## Hent informasjon fra din profil på Ledigpsykolog.no

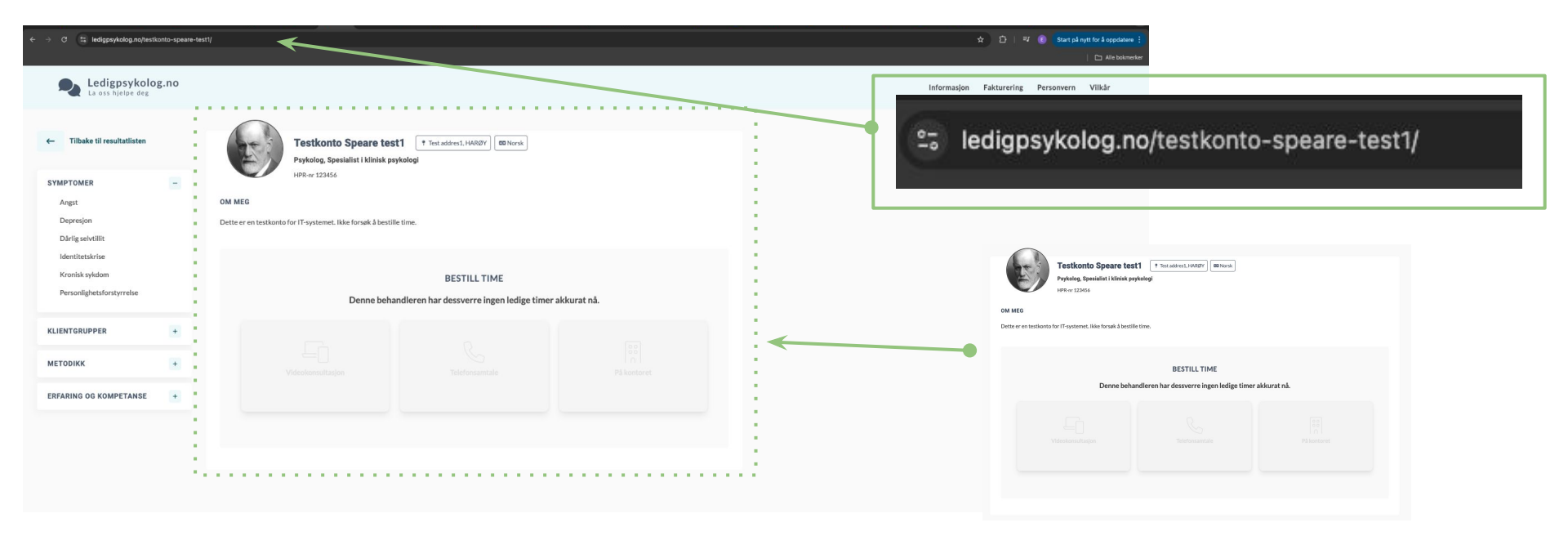

Kopier URL-en i toppen av vinduet, og lim den inn i et tekstdokument/notat. Ta et skjermbilde av profilen din. (Windows-knappen + shift + S eller Command + Shift + 4 på Mac)

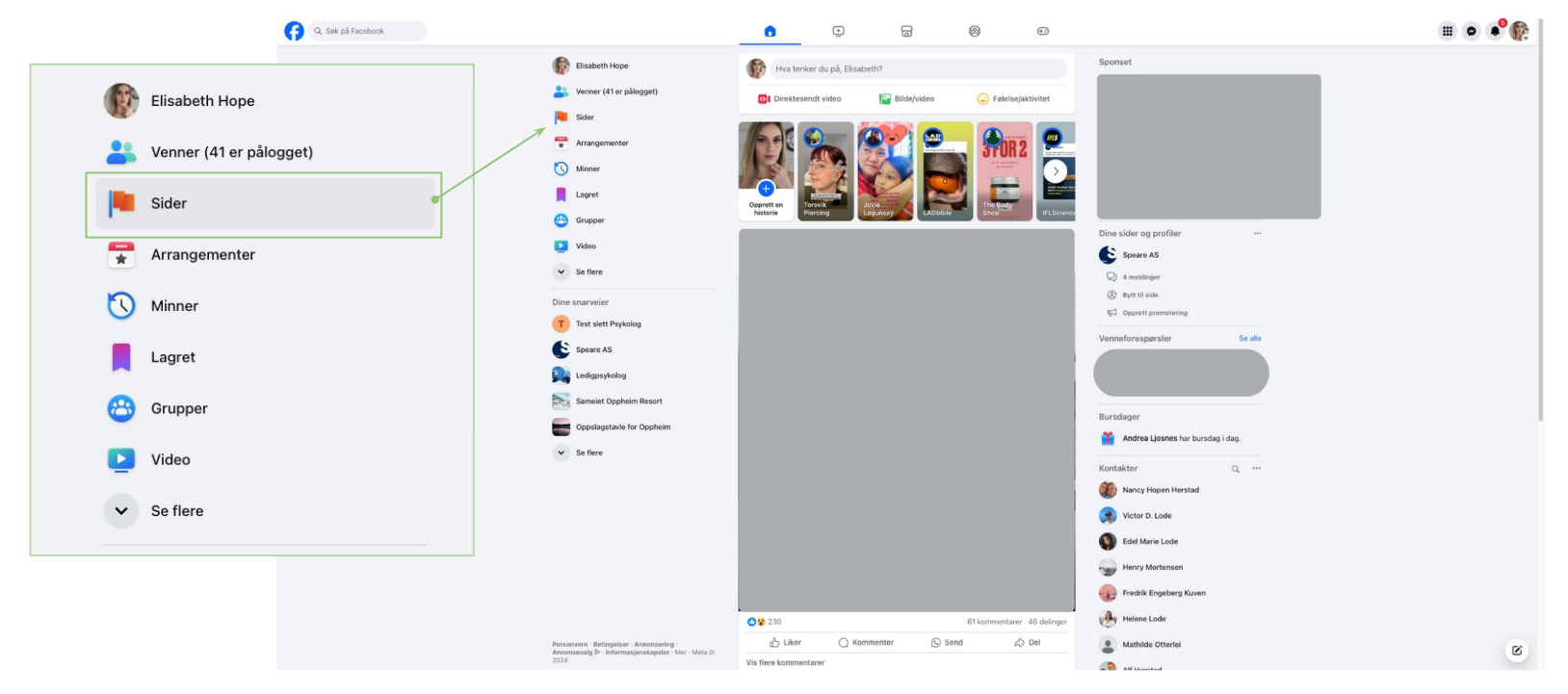

Logg inn på Facebook og finn "Sider" i venstre meny (det kan være den ligger under "Se flere")

Klikk på "Sider".

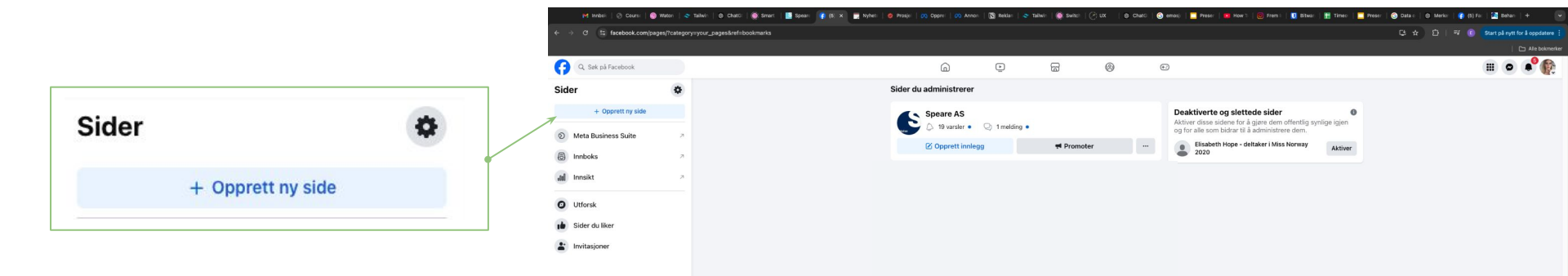

Klikk på "Opprett ny side".

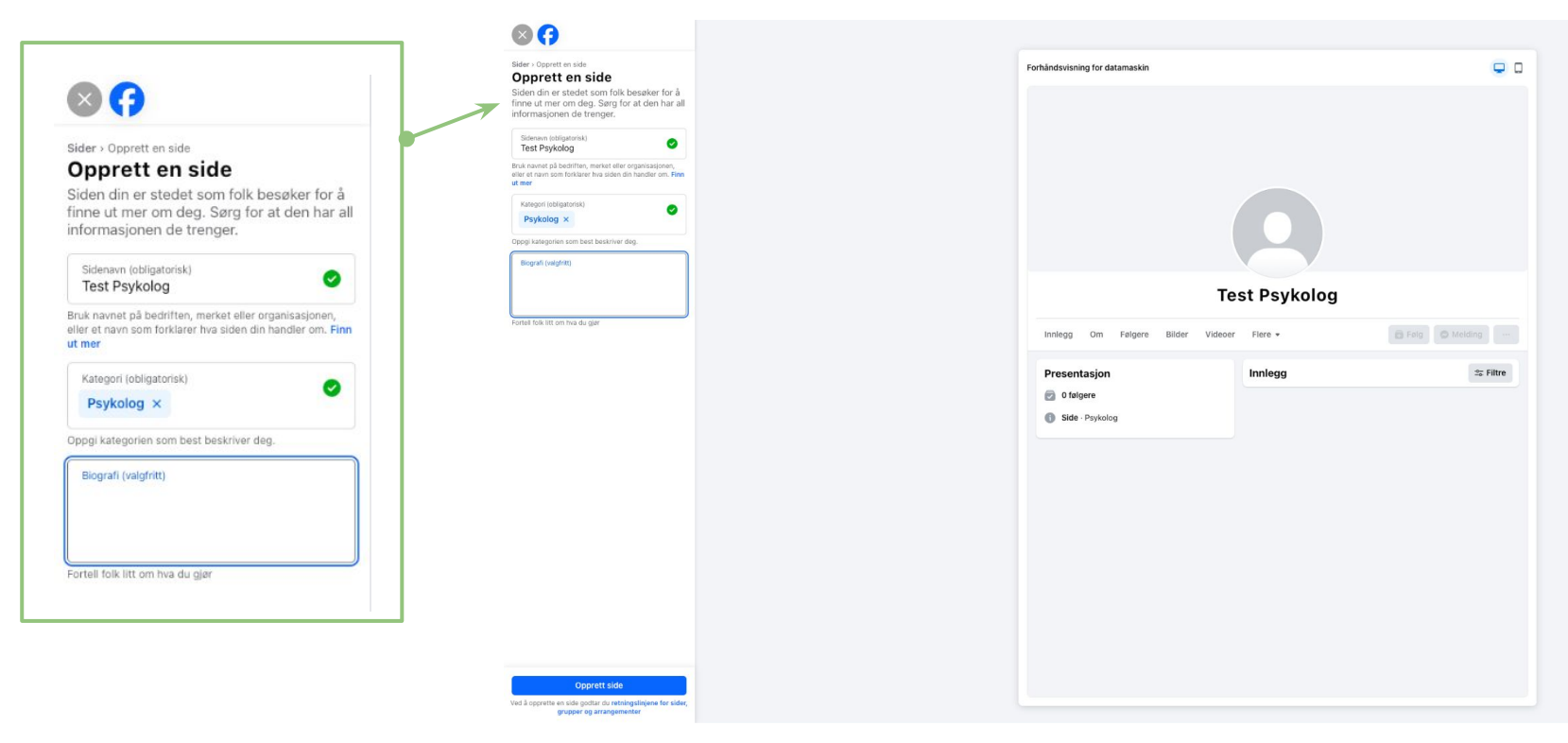

Fyll inn detaljene dine for å lage siden, steg for steg.

Du kan for eksempel kalle den "Ditt Navn Psykolog". Og under "Kategorier" skriver du "Psykolog".

Skriv om deg selv og tjenestene du tilbyr i biografien.

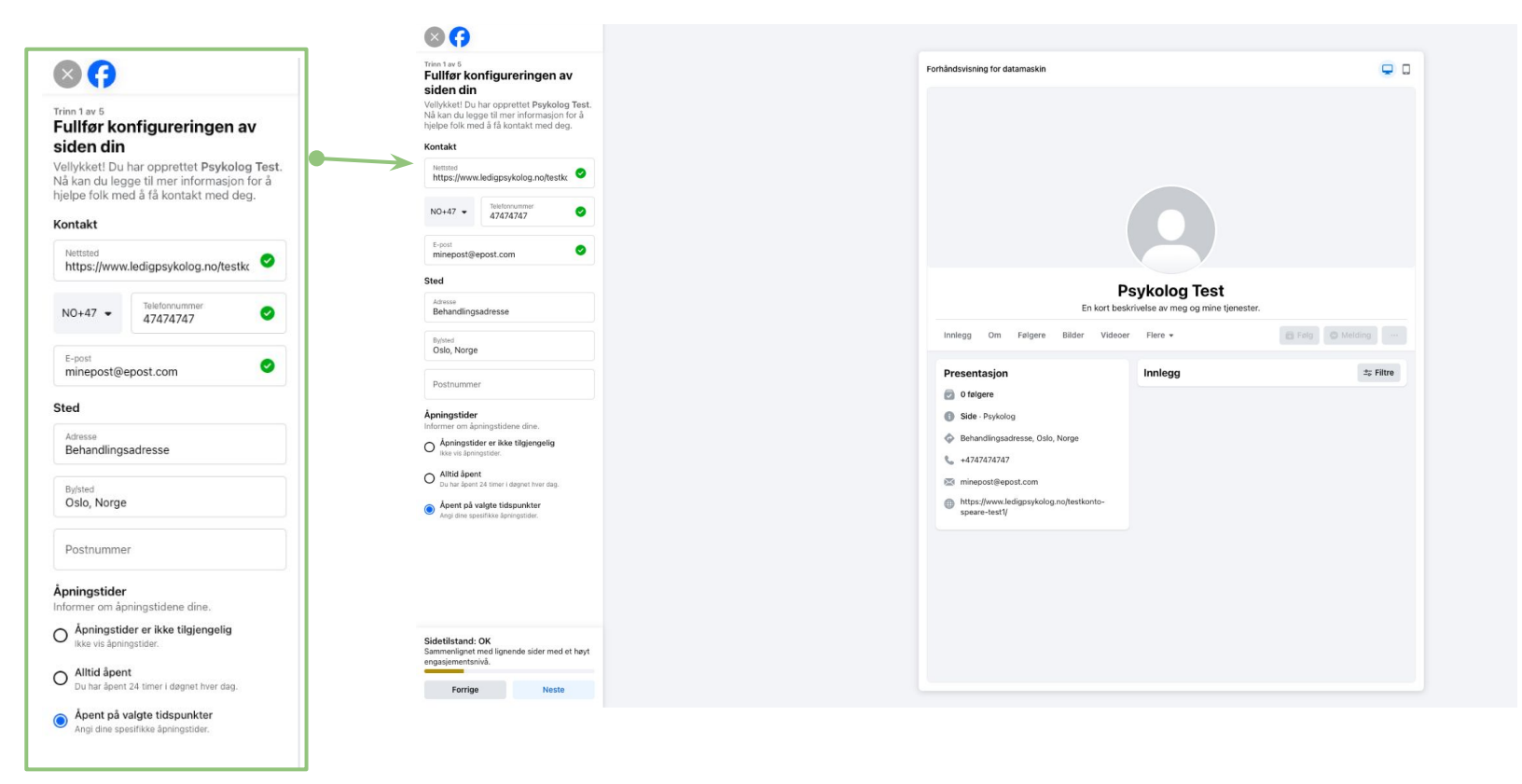

Under "Kontakt" limer du inn URL-en til siden din på Ledigpsykolog. Fyll ut resten av feltene og gå til neste.

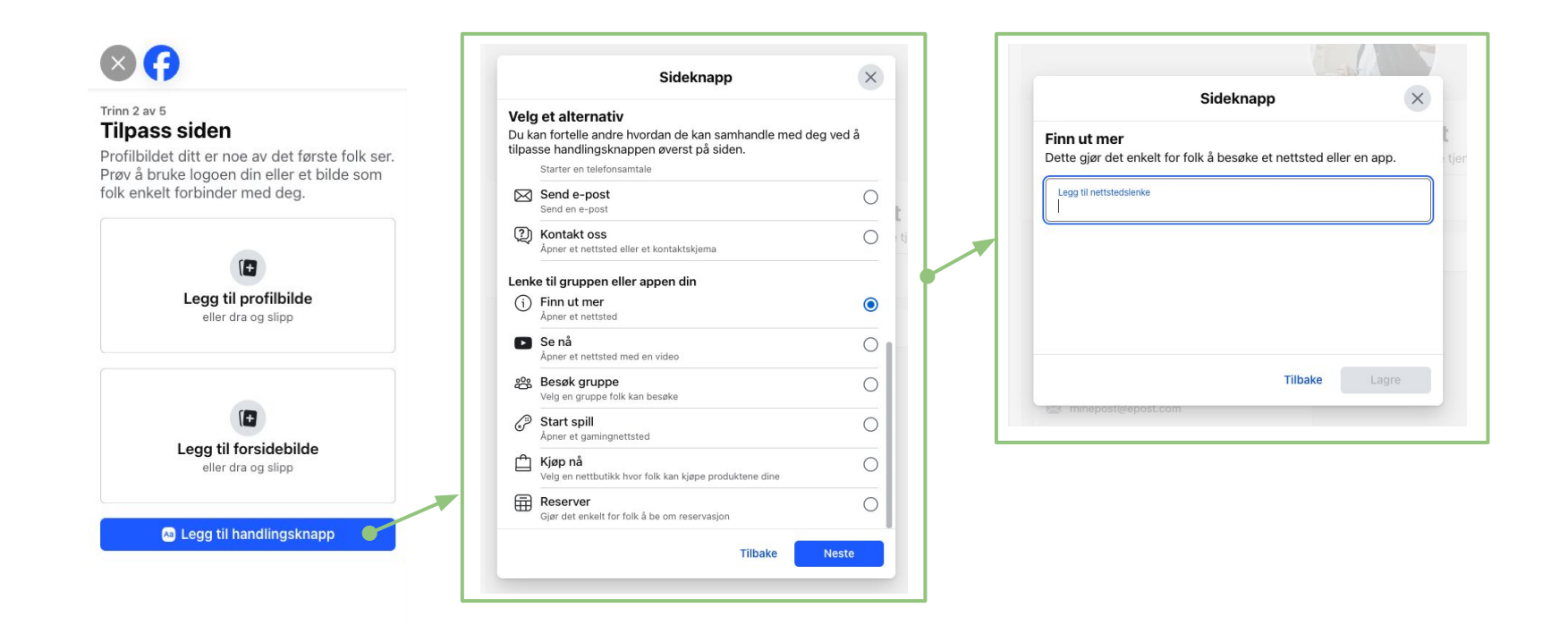

Last opp profilbilde, deretter trykker du på "lag en handlingsknapp". Bla ned og velg "Finn ut mer".Her limer du også inn URL-en din til ledigpsykolog.

Hopp over **trinn 3** hvis du ikke bruker Whatsapp.

I **trinn 4** velger du om du vil invitere dine Facebook venner til å følge siden din. Dette er bra for å nå ut til flere, siden venner kan anbefale og dele siden din enkelt med sine bekjente igjen.

Trinn 5: Det er lurt ha på varsler slik at du ikke går glipp av noe når du ikke er inne på siden din. E-post er ikke nødvendig, men ha det på om du vil.

## 

#### Tripp 3 av 5 Tilknytt WhatsApp til siden din

Når du kobler til WhatsApp-kontoen din. kan du legge til knapper for sidepublikummet ditt, så de kan sende deg en melding på WhatsApp.

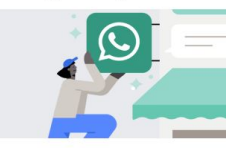

For å komme i gang sender vi deg en kode på WhatsApp. Oppgi telefonummeret knyttet til WhatsApp-kontoen din.

| US+1 👻 | WhatsApp-telefonnummer |
|--------|------------------------|
|        | Hent kode              |

## $(\times)$

Trinn 4 av 5

Få et større sidepublikum Få flere besøk på Psykolog Test ved å invitere vennene dine til å komme i kontakt med den.

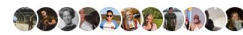

Inviter venner

### 🗙 🖪

#### Tripp 5 av 5 Hold dea informert om siden din

Slå på disse funksjonene for å få mest muliq ut av Psykolog Test. Du kan endre dem når som helst i Innstillinger.

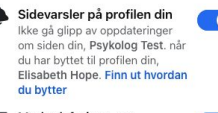

#### Markedsførings- og promoterings-e-poster om siden din

Finn ut mer om Meta-produkter og -tjenester som kan bidra til å få Psykolog Test til å lykkes.

| Sidetilstand: God<br>Sammenlignet med ligr<br>engasjementsnivå. | nende sider med et høyt |
|-----------------------------------------------------------------|-------------------------|
| Forrige                                                         | Hopp over               |

| Sidetilstand: God<br>Sammenlignet med ligne<br>engasjementsnivå. | ende sider med et høyt |
|------------------------------------------------------------------|------------------------|
| Forrige                                                          | Neste                  |

S

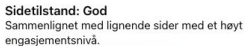

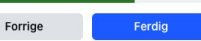

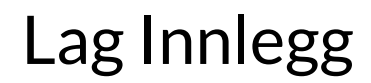

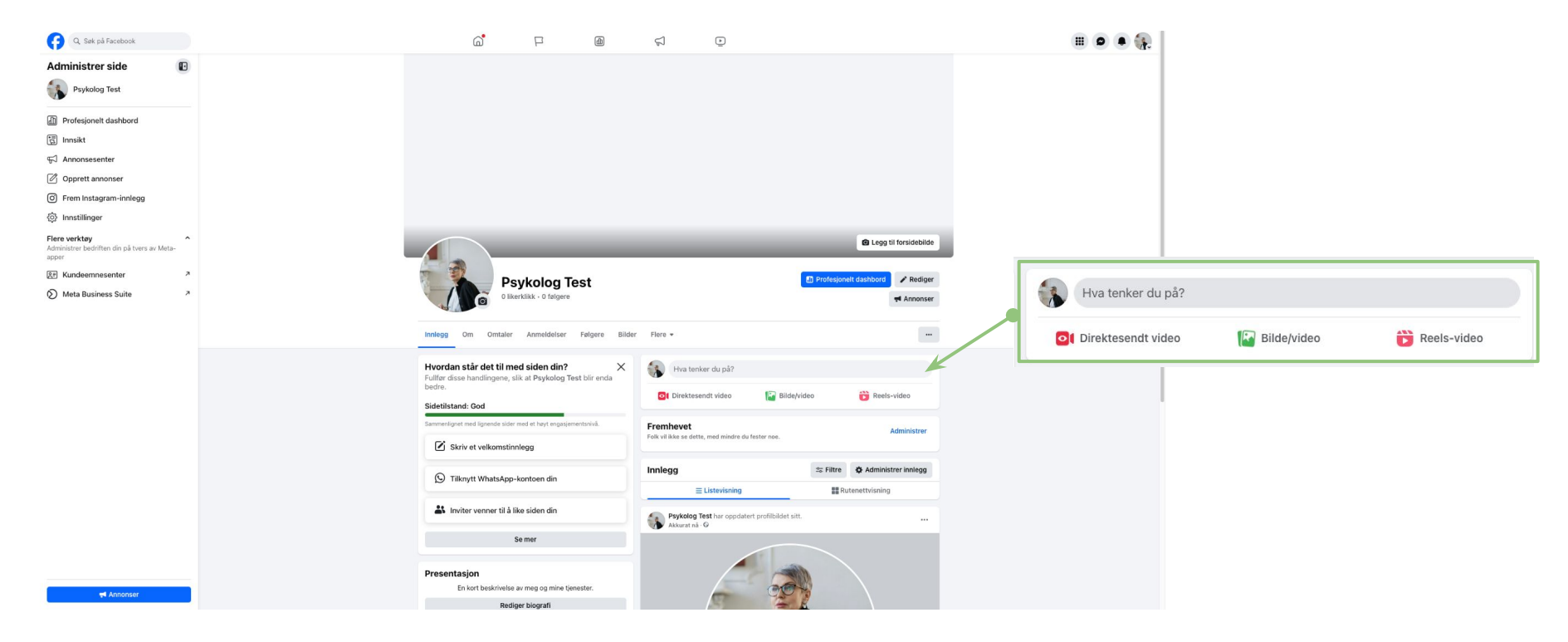

Nå er du ferdig med siden din, la oss legge ut et innlegg! Klikk på "Hva tenker du på?" for å starte.

Skriv eller lim inn teksten din.

Lim inn URL-en nedenfor teksten, og ha klar bildet du vil bruke.

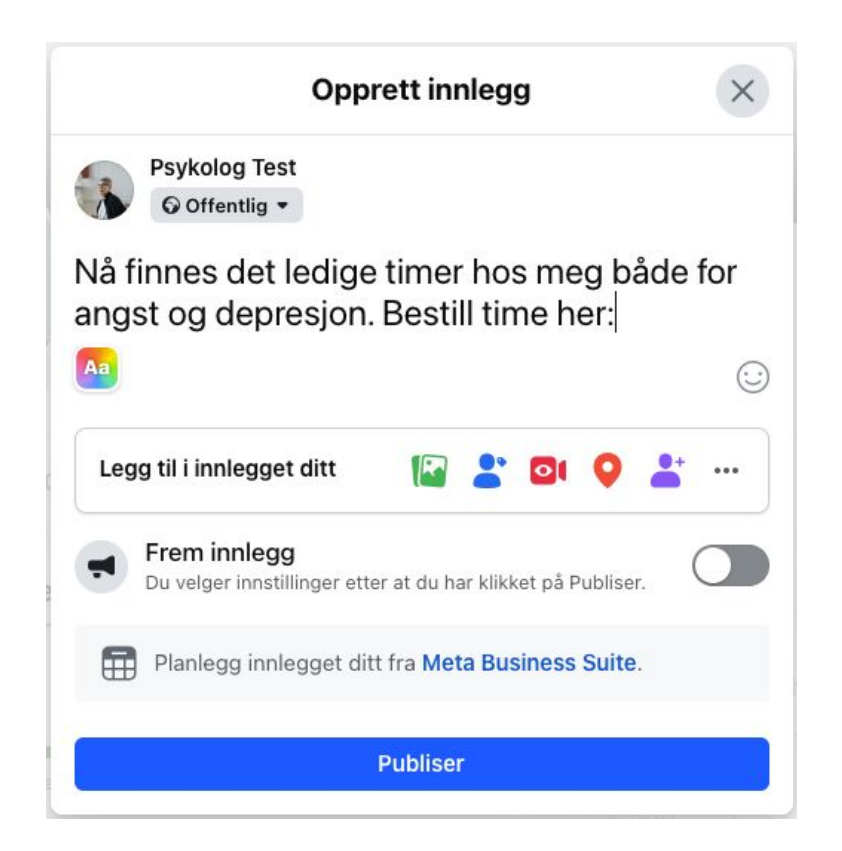

Når du limer inn URL-en, kommer automatisk dette bildet opp. Trykk på krysset i høyre hjørne av bilde for å fjerne det.

Klikk på bilde-ikonet for å laste opp ditt eget bilde.

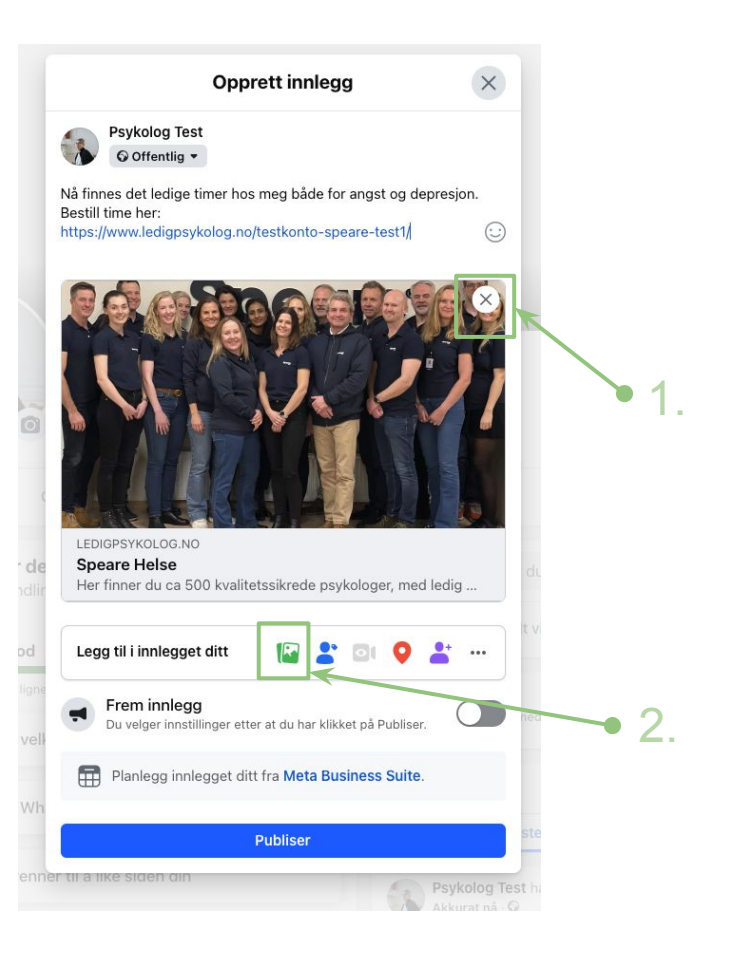

Legg til bilde du vil bruke, og trykk "Rediger" hvis du vil beskjære bildet etter det er lastet opp.

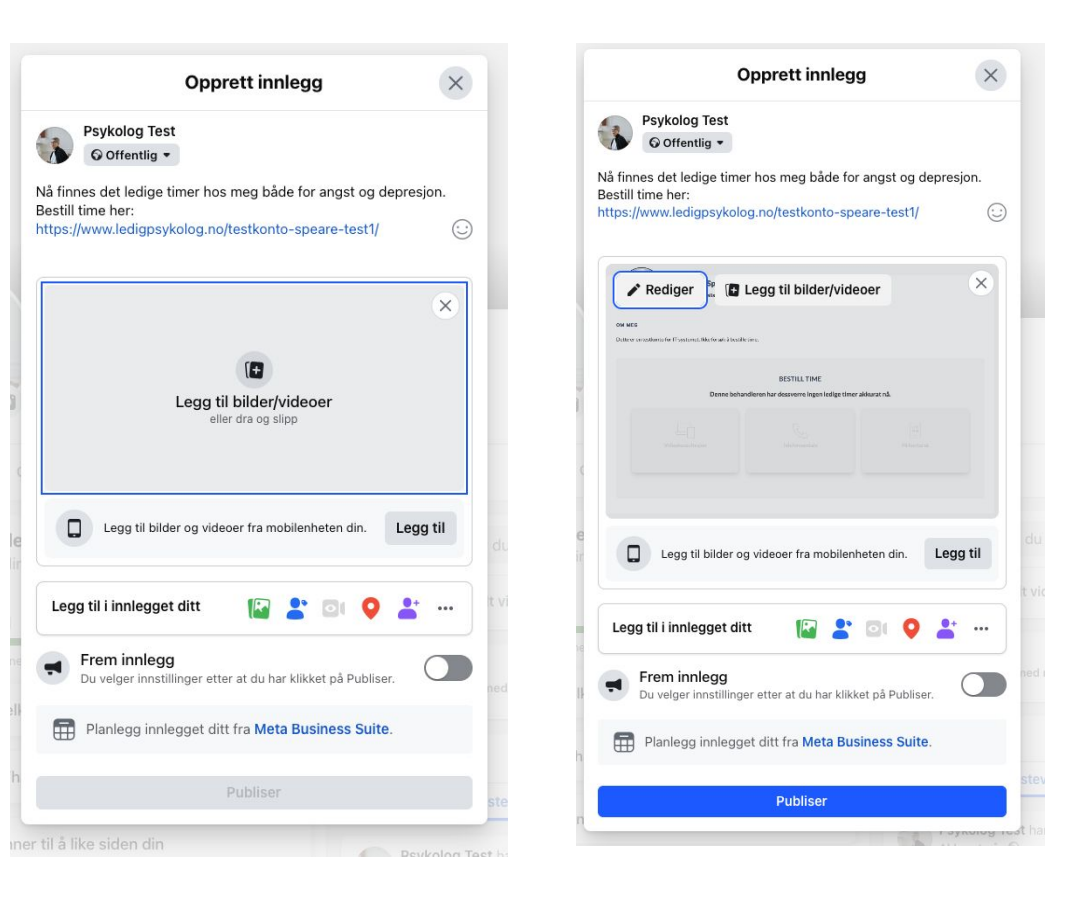

## Beskjære bilde

Her kan du dra i rammen rundt for å tilpasse bildet. Trykk "Lagre" når du er fornøyd.

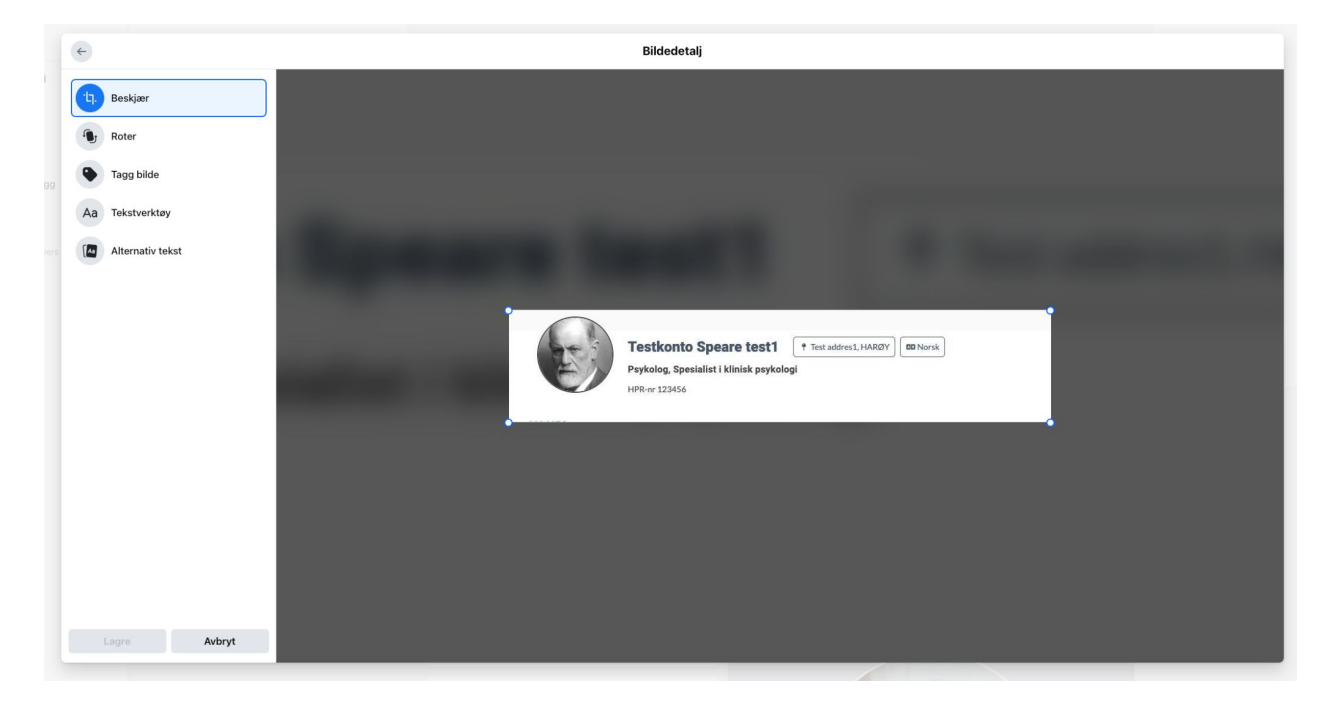

Nå er innlegget ditt klart.

Skru på "Frem innlegg" og klikk "Publiser" for å starte promotering.

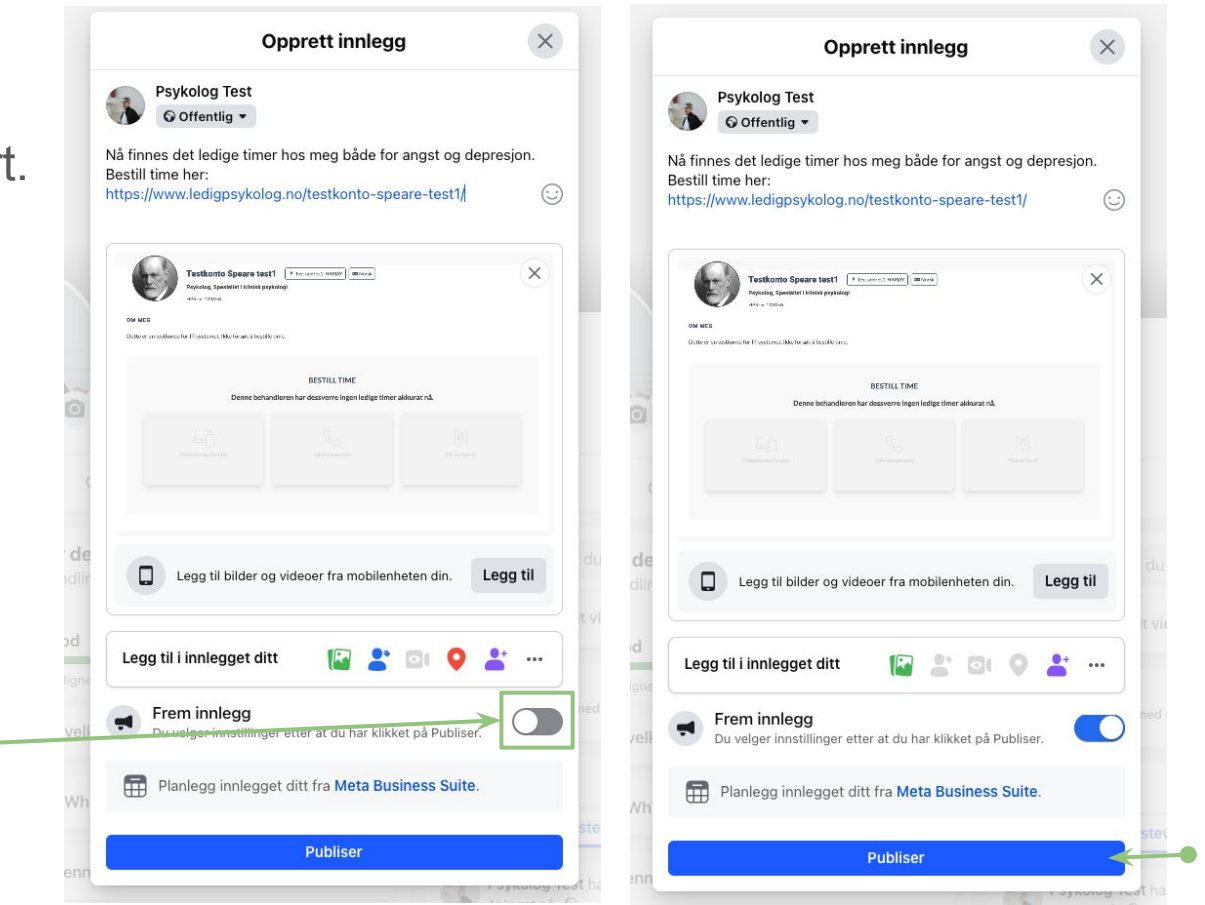

|                    |       |                                                                                                    |                                                                                                    | - ! | Knapp 💿                                                       |                                                |
|--------------------|-------|----------------------------------------------------------------------------------------------------|----------------------------------------------------------------------------------------------------|-----|---------------------------------------------------------------|------------------------------------------------|
| Q. Sek på Facebook | F     | rem innlegg                                                                                                    | S                                                                                                    |     | Knappeetikett<br>Ingen knapp                                  | •                                              |
|                    | 1     | Forbedro resultatene av annonseinnholdet ditt 🚫<br>Nå kan du få mer ut av annonseinholdet ditt. (Så på<br>automatiske forbedringer for å automatisk levere Endre       | Forhåndsvisning av annonse                                                                                                    | 2   | Ingen knapp                                                   | •                                              |
|                    |       | annonser med innhold som er tilpasset for personen som er.                                                                                                    | Nå finnes det ledige timer hos meg både for<br>angst og depresjon. Bestill time her:<br>https://www.ledigpsylvolog.no.testionto-sparte-<br>test1/                                                                                                    |     | Book nå                                                       | 0                                              |
|                    |       | Advantage+-annonseinnmoid Bruk Facebooks data til automatisk å levere variert annonseinnhold til forskjellige personer når det sannsynligvis vil forbedre resultatene. | E Contractor de la Contractor de la Cont |     | Finn ut mer                                                   | vørsmål, valg eller politikk                   |
|                    | 1     | Knapp 🕤<br>Knapestäatt<br>Ingen knapp                                                                                                    |                                                                                                    |     | Kjøp nå                                                       | 0                                              |
|                    | ··· L | Spesialkategori for annonser                                                                                                    | 🖒 Liker 💭 Konmenter 🖒 Del                                                                                                    |     | Registrer deg                                                 | 0                                              |
|                    |       | Annonser om kreditt, jobb, bolig eller samfunnsspersmål, valg eller politikk                                                                                           | Se alle forhåndsvisninger<br>Beregnede resultater per dag                                                                                                    |     | <b>Send melding</b><br>Få meldinger på Messenger og WhatsApp  | eres automatisk over tid for å nå ut til flere |
|                    |       | Publikum (<br>Hven skal se annonsen din?<br>Advantage-publikum<br>Dete publikumer er spaart gå isodertalene dhe og justeres automatisk over tot for å nå ut til free   | Kontoventer-kantoer nådd @ 120-347<br>Innelegstengasjeneret @ 14-40                                                                                                    |     | Send WhatsApp-melding                                         | 0                                              |
|                    |       | personer som har interesser näldert til bedriften die.                                                                                                    | Betalingssammendrag<br>Annonsen din kjeres i 7 dager.<br>Tofalt budgjett kr 77,77 NOK                                                                                                    |     | Ring nå                                                       | 0                                              |
|                    |       | Folk du velger gjennom måkreting C                                                                                                    | Visitual enda on de poi anonosiontoren din 18 aj degisternativer for<br>anononetalitarining og-forfinik.<br>Film ut mer                                                                                                    |     | •• • • •• ••                                                  |                                                |
|                    |       | Variabet                                                                                                    |                                                                                                    |     |                                                               |                                                |
|                    |       | Deper<br>7                                                                                                    |                                                                                                    | к   | napp 🕐                                                        |                                                |
|                    |       | Budsjett 💿                                                                                                    |                                                                                                    |     | Knappeetikett                                                 |                                                |
|                    | v     | ied å klikke på Publiser godtar du Metas Betingelser                                                                                                    | 🗇 Trenger du hjelp? Publiser                                                                                                    |     | Воок па                                                       |                                                |
|                    |       |                                                                                                    |                                                                                                    | 3   | URL-adresse til nettsted<br>https://www.lediapsykolog.no/test | konto-speare-test1/                            |

Ø

https://www.ledigpsykolog.no/testkonto-speare-test1/

Under "Knapp" velger du "Book nå", og limer inn din URL.

|                                                                                                    | Kjønn 🚯                                                                                                    |  |  |
|----------------------------------------------------------------------------------------------------|----------------------------------------------------------------------------------------------------|--|--|
|                                                                                                    | Alle   Menn  Kvinner                                                                                                    |  |  |
| Publikum I I I I I I I I I I I I I I I I I I I                                                                                                    | Alder 6                                                                                                    |  |  |
| Dette publikummet er er basert på sidedetaljene dine og justeres automatisk over tid for å nå ut til flere personer som har interesser relatert til bedriften din. | Hvis du velger et publikum under 21 år på enkelte steder, kan det begrense<br>målrettingsalternativene dine eller sette annonsene dine på pause. Finn ut mer |  |  |
| Folk du velger gjennom målretting                                                                                                    | Steder 0                                                                                                    |  |  |
| Publikumsdetaljer<br>Sted: Norge: Oslo (+10 mi) Oslo<br>Nå flere personer hvis du har lagt til byer og regioner: Av<br>Alder: 18–65+<br>Advantare+-publikum: Av    | Steeer<br>Skriv inn for å legge til flere steder<br>Norge<br>Oslo + 10 miles ×                                                                               |  |  |
| Mitt publikum                                                                                                    | Detaljert målretting   Annonsen din vises til personer som har minst én av følgende interesser.                                                              |  |  |
| Opprett nytt                                                                                                    | Q     Detaljert målretting     Bla gjennom →       For avanserte målrettingsfunksjoner kan du gå til Annonseadministrasjon.                                  |  |  |
|                                                                                                    | Avbryt Lagre publikum                                                                                                    |  |  |

**Rediger publikum** 

Velg sted, alder, kjønn og interesser for Kontosenter-kontoer du ønsker å nå ut til

med annonsen.

 $(\times)$ 

I "Publikum" kan du velge aldersgruppe, kjønn, og lokasjon, for å tilpasse din klientgruppe. Du kan også lage "Mitt publikum", slik at du kan gjenbruke dette for hvert innlegg du vil fremme.

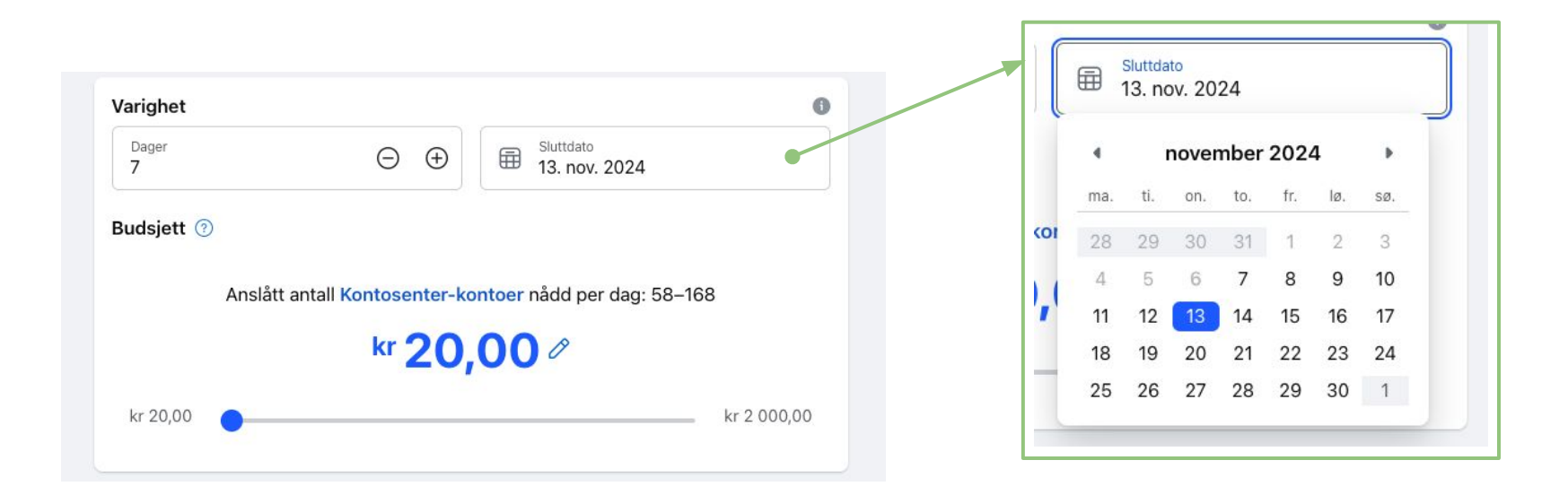

I neste steg velger du budsjettet ditt per dag, og hvor lenge du vil fremme innlegget.

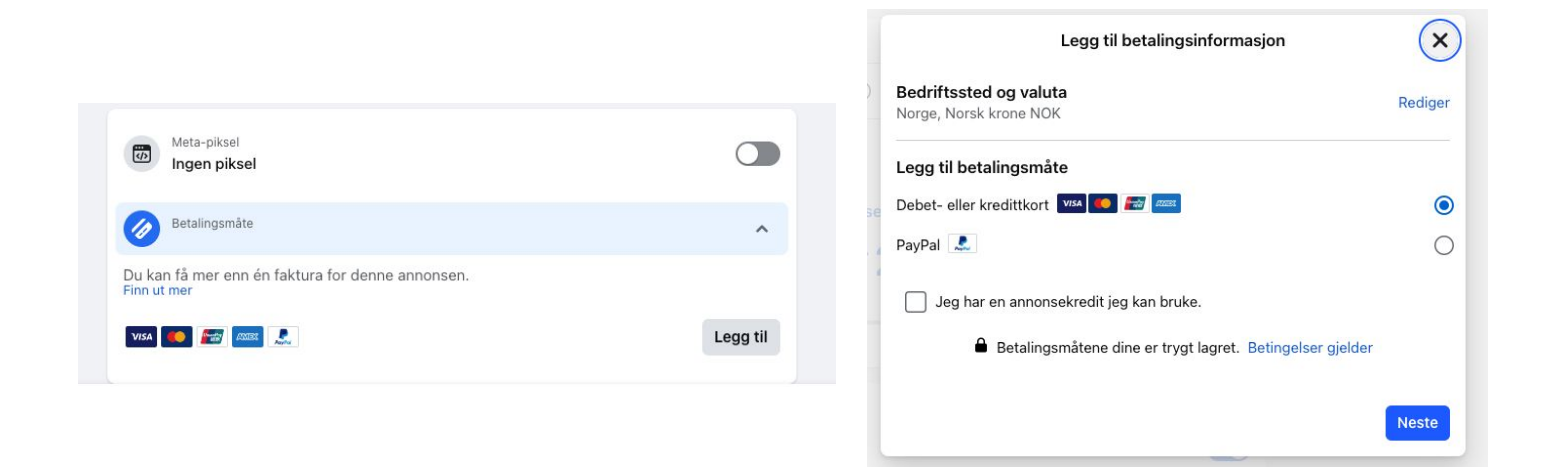

Det er viktig at Meta-piksel ikke skrus på, da dette sporer brukere. Neste og siste steg før du kan fremme innlegget, er å legge inn betalingskort.

Klikk "Publiser" nederst på siden, så vil innlegget ditt bli markedsført!